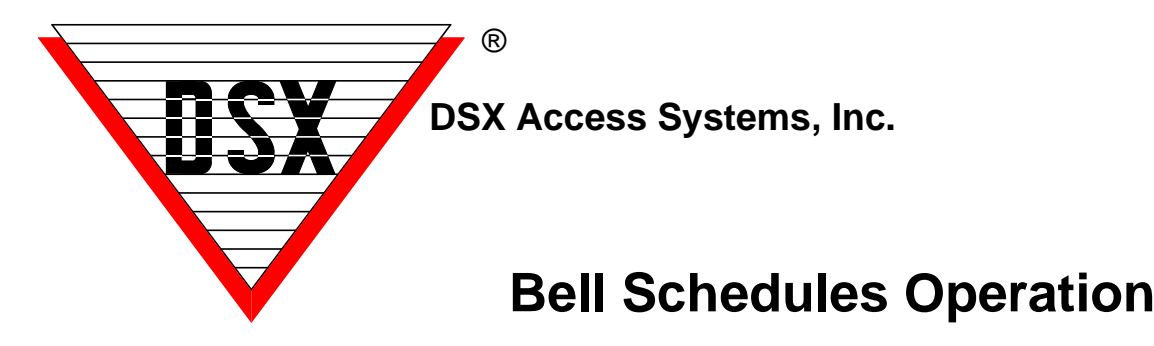

## Bell Schedules cause passing doors to unlock

School campuses that use a Bell system to signify the beginning of a passing period sometimes require specific doors to unlock to allow the passage of students between buildings and areas. Below is how to use the Bell Schedule application in DSX and how to change the schedule of the passing periods. It also discusses how to program a Custom Bell Schedule.

## Operation

In Workstation select the Location of interest. Go to Override Groups and right click on the Schedule you want active and select - All Time Zone. Right click on the other Schedules and select All Open. The End Result is the Schedule of choice is now unlocking the Passing Doors during the Passing Periods. The inactive schedules have Green squares with a black dot in the middle. This signifies the Schedule is not running.

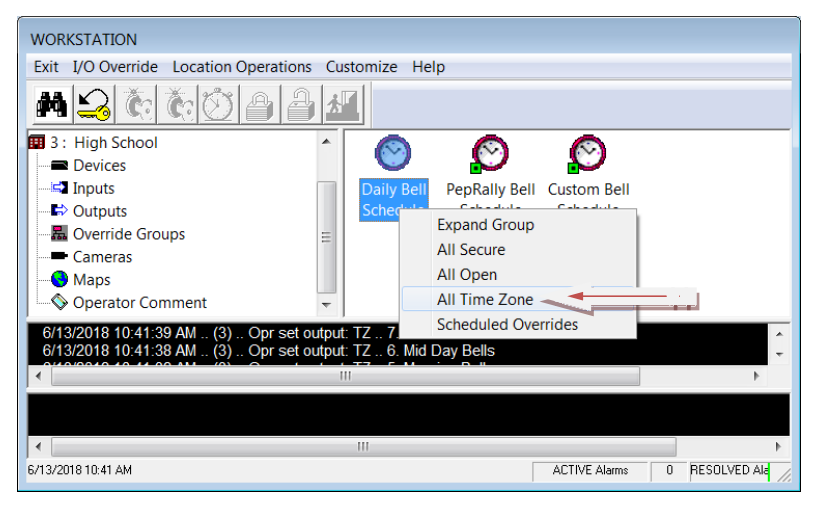

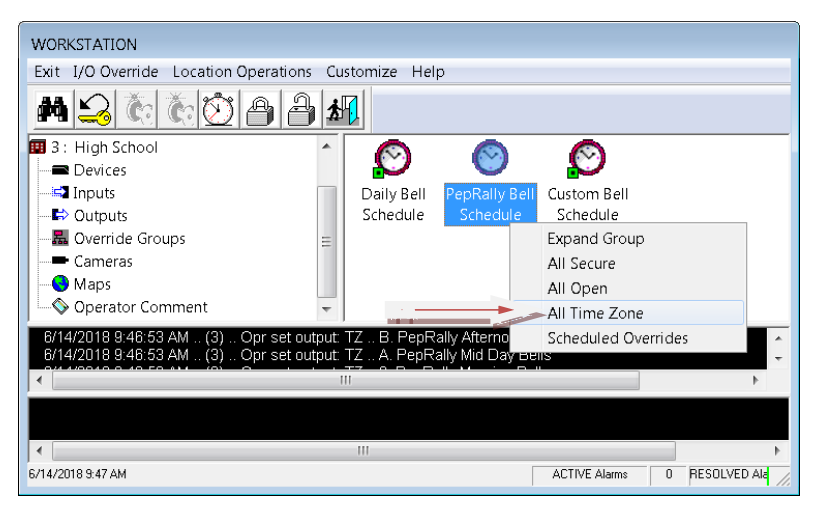

This example shows the normal Daily Bell Schedule being enabled and the others disabled. Once enabled it will stay enabled indefinitely.

Right Click on the Schedule to be enabled and select All Time Zone. Right Click on all other Schedules and select All Open.

A scheduled override could be defined here setting when the normal Daily Bell Schedule would be suspended and when it would go back into operation. The Start Date and Time would be when the Schedule is suspended and the Action would be Open. The Stop Date and Time would be when the normal Daily Bell Schedule would go back into operation and the Action would be Time Zone.

This example shows the normal Daily Bell Schedule being suspended and the PepRally Schedule being enabled. This could be done the day before after the last bell or the morning of before the first bell.

Right Click on the PepRally Schedule and select All Time Zone. Right Click on all other Schedules and select All Open.

A scheduled override could be defined here setting when the PepRally Bell Schedule would be suspended and when it would go back into operation. The Start Date and Time would be when the Schedule is suspended and the Action would be Open. The Stop Date and Time would be when the normal Daily Bell Schedule would go back into operation and the Action would be Time Zone.

## **Custom Bell Schedule Programming**

These instructions show how to program a custom bell schedule for those unexpected days where the normal schedule needs to be modified such as a bad weather day.

| WORKSTATION                                                                                                    |
|----------------------------------------------------------------------------------------------------|
| Exit I/O Override Location Operations Customize Help                                                                                                    |
|                                                                                                    |
| III 3 : High School  Control III Control III Control I |
| all Inputs Daily Bell PepRally Bell Custom Bell                                                                                                    |
| Schedule Schedule Schedule Expand Group                                                                                                    |
| All Secure                                                                                                    |
| All Open                                                                                                    |
| Operator Comment     All Time Zone                                                                                                    |
| 6/14/2018 9:55:30 AM (3) Opriset output: TZ 8. Custom Bell Schedule Schedule                                                                                                    |
| 6/14/2018 9:55:28 AM (3) Opr set output: OPEN B. PepRally Afternoon Bells                                                                                                    |
| III ▶                                                                                                    |
|                                                                                                    |
|                                                                                                    |
| 6/14/2018 9:55 AM ACTIVE Alarms 0 RESOLVED Ala                                                                                                    |

| Right Click on the Daily Bell Schedule and select |
|---------------------------------------------------|
| All Open.                                         |

Right Click on the PepRally Bell Schedule and select All Open.

Right Click on the Custom Bell Schedule and select All Time Zone. Then Right Click on the Custom Bell Schedule again and select Schedule Overrides.

\_\_\_\_

| Scheduled Override New                                                                                                    |
|----------------------------------------------------------------------------------------------------|
| Custom Bell Schedule: Custom Bell Schedule Additional Days                                                                                                    |
| Start Date:         6 /18/2018         Start Time:         08:00 AM         -           ©         Secure         -         -         -           ©         Open         -         -         -           ©         Time:         08:00 AM         -         - |
| Operator: Master 6/14/2018 9:11:19 PM                                                                                                    |
| Stop Date:         6 /18/2018         Stop Time:         08:05 AM            C         Secure                                                                                                    |
| Delete Previous Next Cancel OK                                                                                                    |

To program the first time the Door on a Custom Bell Schedule day should unlock set the Start Date and Start Time for when it should unlock with and Action of Secure. Set the Stop Date and Time for when the door should relock with an Action of Time Zone. Click ok to Save.

Repeat these steps until every Passing Period is defined.

## How to Change the Bell Schedules

1. Time Zones are created for each time the system should unlock the doors. The Time Zones would be given relevant names such as First Period Bell, Second Period Bell.... There would be a Time Zone for each Passing Period (unlocking of the door). The Time Zone is defined so the Start Time is when the bells ring and the doors unlock and the Stop Time is when the Doors Relock.

See the Example below that shows the 12 Time Zones defined for the Normal Bell Schedules. Right click on one of these and select Edit to change the Schedule.

| DataBase 3: High School                                                                     |            |                      |                  |               |             |             |                   |          |          |          |   |
|---------------------------------------------------------------------------------------------|------------|----------------------|------------------|---------------|-------------|-------------|-------------------|----------|----------|----------|---|
| Exit Locations Card Holder Hardware Badging History Reports 1 Reports 2 Operator Setup Help |            |                      |                  |               |             |             |                   |          |          |          |   |
|                                                                                             |            |                      |                  |               |             |             |                   |          |          |          |   |
| Ťime Zone Device                                                                            | Output Inj | out Linking<br>Group | Linking<br>Level | Camera.       |             |             |                   |          |          |          |   |
| Select Location                                                                             | 3: ⊢       | iqh School           | 7                | FimeZone Data | Operati     | or: Master  | 6/12/2018 9:44 PM |          |          |          |   |
| NAME                                                                                        | SUN        | MON                  | TUE              | WED           | ТНО         | FRI         | SAT               | HOL1     | HOL2     | HOL3     |   |
| 1. Start of School Bell                                                                     | 0-0        | 745 - 800            | 745 - 800        | 745 - 800     | 745 - 800   | 745 - 800   | 0-0               | 0-0      | 0-0      | 0-0      |   |
| 2. 0 Hour Bell                                                                              | 0-0        | 850 - 900            | 850 - 900        | 850 - 900     | 850 - 900   | 850 - 900   | 0-0               | 0-0      | 0-0      | 0-0      |   |
| 3. First Period Bell                                                                        | 0 - 0      | 950 - 956            | 950 - 956        | 950 - 956     | 950 - 956   | 950 - 956   | 0-0               | 0 - 0    | 0 - 0    | 0-0      |   |
| 4. Second Period Bell                                                                       | 0-0        | 1050 - 1056          | 1050 - 1056      | 1050 - 1056   | 1050 - 1056 | 1050 - 1056 | 0-0               | 0-0      | 0-0      | 0-0      | Ξ |
| 5. Third Period Bell                                                                        | 0-0        | 1146 - 1152          | 1146 - 1152      | 1146 - 1152   | 1146 - 1152 | 1146 - 1152 | 0-0               | 0 - 0    | 0-0      | 0-0      |   |
| 6. Fourth Period Bell                                                                       | 0-0        | 1236 - 1242          | 1236 - 1242      | 1236 - 1242   | 1236 - 1242 | 1236 - 1242 | 0-0               | 0 - 0    | 0-0      | 0-0      |   |
| 7. Fifth Period Bell                                                                        | 0-0        | 1327 - 1333          | 1327 - 1333      | 1327 - 1333   | 1327 - 1333 | 1327 - 1333 | 0-0               | 0 - 0    | 0-0      | 0-0      |   |
| 8. Sixth Period Bell                                                                        | 0 - 0      | 1423 - 1429          | 1423 - 1429      | 1423 - 1429   | 1423 - 1429 | 1423 - 1429 | 0-0               | 0 - 0    | 0-0      | 0-0      | _ |
| 9. Seventh Period Bell                                                                      | 0-0        | 1519 - 1525          | 1519 - 1525      | 1519 - 1525   | 1519 - 1525 | 1519 - 1525 | 0-0               | 0 - 0    | 0-0      | 0-0      |   |
| A.End of SchoolBell Sched                                                                   | lule 0-0   | 1615 - 1630          | 1615 - 1630      | 1615 - 1630   | 1615 - 1630 | 1615 - 1630 | 0-0               | 0 - 0    | 0-0      | 0-0      |   |
| B. Spare Bell Schedule 1                                                                    | 0-0        | 0-0                  | 0-0              | 0-0           | 0-0         | 0-0         | 0-0               | 0-0      | 0-0      | 0-0      |   |
| C. Spare Bell Schedule 2                                                                    | 0 - 0      | 0 - 0                | 0-0              | 0 - 0         | 0 - 0       | 0-0         | 0-0               | 0 - 0    | 0-0      | 0-0      |   |
| D. Passing Doors 24/7                                                                       | 0 - 2400   | 0 - 2400             | 0 - 2400         | 0 - 2400      | 0 - 2400    | 0 - 2400    | 0 - 2400          | 0 - 2400 | 0 - 2400 | 0 - 2400 |   |
| E. Always/Bells don't chang                                                                 | ge 0-2400  | 0 - 2400             | 0 - 2400         | 0 - 2400      | 0 - 2400    | 0 - 2400    | 0 - 2400          | 0 - 2400 | 0 - 2400 | 0 - 2400 |   |
| F. 24/7 Door Lock Schedul                                                                   | le 0-2400  | 0 - 2400             | 0 - 2400         | 0 - 2400      | 0 - 2400    | 0 - 2400    | 0 - 2400          | 0 - 2400 | 0 - 2400 | 0 - 2400 | Ŧ |

1. To change one of these Time Zones, right click and select Edit or double click on the name of the Time Zone. The name can be changed if needed and on the Schedule Tab the Passing Period can be redefined.

| TZ: 1 1. Start of School Bell                | TZ: 1 1 Start of School Bell                 |
|----------------------------------------------|----------------------------------------------|
| General Schedule                             | General Schedule                             |
|                                              | Set Mon - Fri Active InActive                |
|                                              | Sunday Start: 0 Stop: 0 Sun                  |
| High School                                  | Monday Start: 745 Stop: 800 Mon              |
| Name. 1. Start of School Bell                | Tuesday Start: 745 Stop: 800 Tue             |
| C Time Zone is ON when Linked to             | Wednesday Start: 745 Stop: 800 Wed           |
| Time Zone is OFF when Linked to              | Thursday Start: 745 Stop: 800 Thu            |
| Add To Location Group:                       | Friday Start: 745 Stop: 800 Fri              |
| Notes                                        | Saturday Start: 0 Stop: 0 Sat                |
|                                              | Holiday 1 Start: 0 Stop: 0 Hol1              |
|                                              | Holiday 2 Start: 0 Stop: 0 Hol2              |
|                                              | Holiday 3 Start: 0 Stop: 0 Hol3              |
|                                              | 0 0600 1200 1800 2400                        |
| Print Linking Report Previous Next Cancel OK | Print Linking Report Previous Next Qancel QK |

2. Change the Start and or Stop Time on the Monday line and then click on the "Set Mon-Fri" button at the top and it will apply your change to every weekday. Click Ok to save the changes to this Passing Period Bell Schedule. do this to any of the predefined Normal Bell Schedules.

| TZ: 1 1. Start of School Bell |               |              |            |            | TZ | 1 1. Start of School Bell |              |      |        |                |            |      |
|-------------------------------|---------------|--------------|------------|------------|----|---------------------------|--------------|------|--------|----------------|------------|------|
| General Schedule              |               |              |            |            | 0  | General Schedule          |              |      |        |                |            |      |
|                               | Set Mon - Fri |              | Active InA | ctive      |    | S                         | et Mon - Fri |      | Active | InAct          | tive       |      |
| Sunday Start: 0               | Stop: 0       | Sun          |            |            |    | Sunday Start 0            | Stop: 0      | Sun  |        |                |            |      |
| Monday Start: 750             | Stop: 805     | -            |            |            |    | Monday Start 750          | Stop: 805    | Mon  | - E    |                |            |      |
| Tuesday Start: 745            | Stop: 800     | Tue          |            |            |    | Tuesday Start 750         | Stop: 805    | Tue  | - E    |                |            |      |
| Wednesday Start: 745          | Stop: 800     | Wed          |            |            |    | Wednesday Start 750       | Stop: 805    | Wed  |        |                |            |      |
| Thursday Start 745            | Stop: 800     | Thu          |            |            |    | Thursday Start 750        | Stop: 805    | Thu  |        |                |            |      |
| Friday Start: 745             | Stop: 800     | Fri          |            |            |    | Friday Start 750          | Stop: 805    | Fri  |        |                |            |      |
| Saturday Start: 0             | Stop: 0       | Sat          |            |            |    | Saturday Start 0          | Stop: 0      | Sat  |        |                |            |      |
| Holiday 1 Start: 0            | Stop: 0       | Hol1         |            |            |    | Holiday1 Start: 0         | Stop: 0      | Hol1 |        |                |            |      |
| Holiday 2 Start: 0            | Stop: 0       | Hol2         |            |            |    | Holiday 2 Start: 0        | Stop: 0      | Hol2 |        |                |            |      |
| Holiday 3 Start: 0            | Stop: 0       | Hol3         |            |            |    | Holiday 3 Start: 0        | Stop: 0      | Hol3 |        |                |            |      |
|                               |               | 0            | 0600 1200  | 1800 2400  |    |                           |              | 0    | 0600   | 1200           | 1800       | 2400 |
| Print Linking Report          | Previous      | <u>N</u> ext | Cancel     | <u>0</u> K |    | Print Linking Report      | Previous     | Next |        | <u>C</u> ancel | <u>0</u> k | <    |

Note /// These changes can also be made to the PepRally or other alternate Bell Schedules.